## Naviance Steps for Applying to College

- 1. Go to the Max Hayes Naviance Link and login http://connection.naviance.com/maxshhs
- 2. Click on the colleges tab.

| colleges careers about me 🖾 my planner                                                                |             |
|----------------------------------------------------------------------------------------------------|-------------|
|                                                                                                    |             |
| what's new Get the n                                                                                  | obile app!  |
| my colleges Naviance                                                                                  | e Student   |
| colleges I'm thinking about Source College Now.                                                       | able on the |
| colleges I'm applying to 3 Your Counselor has assigned the task Visit your College Now Advisor to you |             |
| more since last visit                                                                                 |             |

3. Click on "Colleges that I'm applying to".

| family cor                                           | nnection                                                                        |                                                |  |
|------------------------------------------------------|---------------------------------------------------------------------------------|------------------------------------------------|--|
| tome colleges                                        | careers about me                                                                | ny planner                                     |  |
| search for colleges:<br>Go<br>MORE SEARCH OPTIONS >> | my colleges                                                                     | Upcoming college events                        |  |
| resources  transcripts test scores                   | <ul> <li>colleges I'm applying to</li> <li>letters of recommendation</li> </ul> | Upcoming college visits<br>No upcoming visits. |  |

4. Click on "Add colleges to this list".

| _                                               |                                                                                                  |  |
|-------------------------------------------------|--------------------------------------------------------------------------------------------------|--|
| family co                                       | onnection                                                                                        |  |
| home colleges                                   | careers about me 🖾 my planner                                                                    |  |
| Search for colleges:                            | colleges 'm applying to<br>+ add to this list request transcripts                                |  |
| my colleges<br>> colleges I'm thinking<br>about | Actions College Type How are you applying? Submissions Deadline† Transcript College to this list |  |
| colleges I'm applying                           |                                                                                                  |  |

| family co                    | nnection                                                                            |                                                                                                    |                                                                                                    |
|------------------------------|-------------------------------------------------------------------------------------|----------------------------------------------------------------------------------------------------|----------------------------------------------------------------------------------------------------|
|                              |                                                                                     |                                                                                                    |                                                                                                    |
| colleges                     | careers                                                                             | about ne 🖾 my j                                                                                                    | blanner                                                                                                    |
|                              |                                                                                     |                                                                                                    |                                                                                                    |
| search for colleges:         | colleges I'm a                                                                      | oplying to                                                                                                    |                                                                                                    |
| Go<br>MORE SEARCH OPTIONS >> | Use this page to tell your<br>"request" check box in th<br>yet, you should add them | counselor about colleges to which you are<br>e Transcript column if you need the school<br>n to your list of prospective colleges. | Sofinitely planning to apply. Click "lookup" to find the name of each college. Click the<br>to suboit a transcript to that college. If you are not sure about applying to certain colle |
|                              | Туре                                                                                | College                                                                                                    |                                                                                                    |
| my colleges                  | Regular Decision                                                                    | <ul> <li>(click lookup)</li> </ul>                                                                                                 | :: <u>lookup</u>                                                                                                    |
| > colleges I'm thinking      | I have submitted my a                                                               | pplication                                                                                                    |                                                                                                    |
| about                        | request transcript                                                                  | Include unofficial SAT scores                                                                                                    | nclude unofficial ACT scores                                                                                                    |
| colleges I'm applying        |                                                                                     | Send mid-year transcript Send                                                                                                    | final senior transcript                                                                                                    |
| to                           | Regular Decision                                                                    | (click lookup)                                                                                                    | ::lookup                                                                                                    |
| college visits               | L have submitted my a                                                               | upplication                                                                                                    |                                                                                                    |
|                              | request transcript                                                                  | Include unofficial SAT scores                                                                                                    | nclude unofficial ACT scores                                                                                                    |
| college research             |                                                                                     | Send mid-vear transcript Send                                                                                                    | final senior transcript                                                                                                    |
| > SuperMatch™ college        |                                                                                     |                                                                                                    |                                                                                                    |
| search                       | Regular Decision                                                                    | <ul> <li>(click lookup)</li> </ul>                                                                                                 | :: <u>lookup</u>                                                                                                    |
| college match                | I have submitted my a                                                               | pplication                                                                                                    |                                                                                                    |
|                              | request transcript                                                                  | Include unofficial SAT scores                                                                                                    | nclude unofficial ACT scores                                                                                                    |

5. Click on "lookup", and then type in the college of your choice.

6. Check the boxes to indicate that you have submitted your application as well as request transcripts and test scores to be sent. Then make sure to scroll down the page and click "add colleges".

| CO                  | nnection                                                                                                    |
|---------------------|----------------------------------------------------------------------------------------------------|
| jes                 | careers about me 🖾 my planner                                                                                                    |
| SS:<br>Go<br>DNS >> | Colleges I'm applying to         Use this page to tell your counselor about colleges to which you are definitely planning to apply. Click "lookup" to find the name of each college. Click the "request" check box in the Transcript column if you need the school to submit a transcript to that college. If you are not sure about applying to certain colleges yet, you should add them to your list of prospective colleges.         Type       College         Regular Decision       Kent State University         I have submitted my application |
| ving                | <ul> <li>request transcript</li> <li>Include unofficial SAT scores</li> <li>Send mid-year transcript</li> <li>Send final senior transcript</li> </ul>                                                                                                    |
| h                   | Regular Decision <ul> <li>(click lookup)</li> <li>Ilookup</li> </ul> I have submitted my application       Include unofficial SAT scores       Include unofficial ACT scores         Send mid-year transcript       Send final senior transcript                                                                                                    |
|                     | Regular Decision           I have submitted my application                                                                                                    |